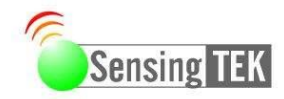

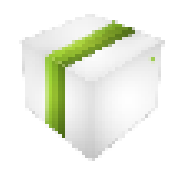

# SensingTEK WSN DataCenter Basic\_v1.1.7.2 User Manual

SensingTEK WSN DataCenter Basic® is the software of communicating monitor and controller. It is applicable for Wireless communication products (ZigBee/High Power) & Sensors.

• RSZ485/COZ485

Available modules

• AIZ100

DIZ100

DOZ100

- RSZ232/COZ232
  THZ100
- EDP100

• SPM111-C

- RTZ232
- COZ100SPM111-U

• COZ101

SensingTEK Co., Ltd 2F, No.6-2, Dusing Rd., Hsinchu Science Park, Hsin-Chu 300, Taiwan, R.O.C. sales@sensingtek.com.tw Tel +886-3-5678066 | Fax +886-3-5678985 www.sensingtek.com

# WSN DataCenter Basic User Manual

## **Directory:**

#### Data Center Features:

- A) Immediate Monitor
- B) Set Alert
- C) Design Layout
- D) Historical Data
- E) Alarm notification
- F) Add to Mail Notice on Ver.1.1.7.2
- G) All connect/disconnect Button
- H) Add SPM111 setting function

#### Remarks:

- ✓ First, connect the Coordinator with PC, and turn Node on.
- ✓ In Transmitting Data Mode, the LED green light is on and the LED red light is flashed.
- ✓ Windows XP or Windows Server 2003 up, need to set Microsoft NET Framework 3.5

# A) Immediate Monitor

#### Step 1: Change User PC IP

- ✓ For Ethernet transmission interface, prior to setting up IP manually, you have to comprehend the following default of wireless coordinator:
- ✓ IP address: 192.168.0.10
- ✓ Subnet mask: 255.255.255.0
- ✓ Set up the server IP address at the 《LAN-Internet Protocol》; and this IP address shall be in the same domain. For instance: IP address is 192.168.0.XXX
- ✓ XXX can be any number between 001~254 (not duplicate to the coordinator's IP address), and not used by any other device.
- Note: If your Coordinator is COZ101, you can omit to do this step.

| General                                                                                                 | roperties                                                                                      |
|----------------------------------------------------------------------------------------------------|------------------------------------------------------------------------------------------------|
| You can get IP settings assigned<br>this capability. Otherwise, you nee<br>the appropriate IP settings. | automatically if your network supports<br>of to ask your network administrator for<br>atically |
| Use the following IP address                                                                            |                                                                                                |
| IP address:                                                                                             | 192.168.0.10                                                                                   |
| Syphet mask:                                                                                            | 200.200.200.0                                                                                  |
| Default gateway:                                                                                        |                                                                                                |
| Obtain DNS server address                                                                               | automatically                                                                                  |
| Defend DNC serve                                                                                        | n addresses.                                                                                   |
| Freterred DNS server:                                                                                   | · · ·                                                                                          |
| Alternate DNS server:                                                                                   |                                                                                                |
|                                                                                                    | Advanced                                                                                       |

#### Step 2: Open SensingTEK WSN DataCenter Basic

| 🌾 SensingTEK WSN DataCenter Basic- | EN - Version 1.1.7.1 |                    |                 |        |        |                |         |         |                 |         | - 6 🛛           |
|------------------------------------|----------------------|--------------------|-----------------|--------|--------|----------------|---------|---------|-----------------|---------|-----------------|
| <u></u>                            | )                    |                    |                 |        |        |                |         |         |                 | Sens    | sing TEK        |
| 📑 Monitor 🧧 Chart 🏼 🎁 S            | Settings 📓 Layo      | out                |                 |        |        |                |         |         |                 |         |                 |
|                                    |                      |                    |                 |        |        |                |         |         |                 |         |                 |
|                                    | Please Set I         | Picture In Tab-"La | ayout"          |        |        |                |         |         |                 |         |                 |
|                                    |                      |                    |                 |        |        |                |         |         |                 |         |                 |
|                                    |                      |                    |                 |        |        |                |         |         |                 |         |                 |
|                                    |                      |                    |                 |        |        |                |         |         |                 |         |                 |
|                                    |                      |                    |                 |        |        |                |         |         |                 |         |                 |
|                                    |                      |                    |                 |        |        |                |         |         |                 |         |                 |
|                                    |                      |                    |                 |        |        |                |         |         |                 |         |                 |
|                                    |                      |                    |                 |        |        |                |         |         |                 |         |                 |
|                                    |                      |                    |                 |        |        |                |         |         |                 |         |                 |
|                                    |                      |                    |                 |        |        |                |         |         |                 |         |                 |
|                                    |                      |                    |                 |        |        |                |         |         |                 |         |                 |
|                                    | O Layout 1:Unse      | t                  | 🔿 Layout 2:U    | nset   | (      | 🔿 Layout 3:Uns | et      |         | 🔿 Layout 4:Unse | t       |                 |
|                                    | Node Tag I           | D 🔺 Type ID        | Data Time       | Status | S1 Tag | S1 Value       | S1 Unit | S2 Tag  | S2 Value        | S2 Unit | S3 <sup>-</sup> |
|                                    |                      |                    |                 |        |        |                |         |         |                 |         |                 |
|                                    |                      |                    |                 |        |        |                |         |         |                 |         |                 |
|                                    |                      |                    |                 |        |        |                |         |         |                 |         |                 |
|                                    |                      |                    |                 |        |        |                |         |         |                 |         |                 |
|                                    |                      |                    |                 |        |        |                |         |         |                 |         |                 |
|                                    |                      |                    |                 |        |        |                |         |         |                 |         |                 |
|                                    | <                    |                    |                 |        |        |                |         |         |                 |         | >               |
|                                    | Realtime Date        | ta 🔘 Node Events   | O Sensor Events |        |        |                |         | 🗹 Alarm | Alarm Check     | Alarm   | Test            |
|                                    |                      |                    |                 |        |        |                |         | L       |                 |         |                 |

#### Step 3: Add New Coordinator

✓ Click ● "Settings", and press "Add New Coordinator"

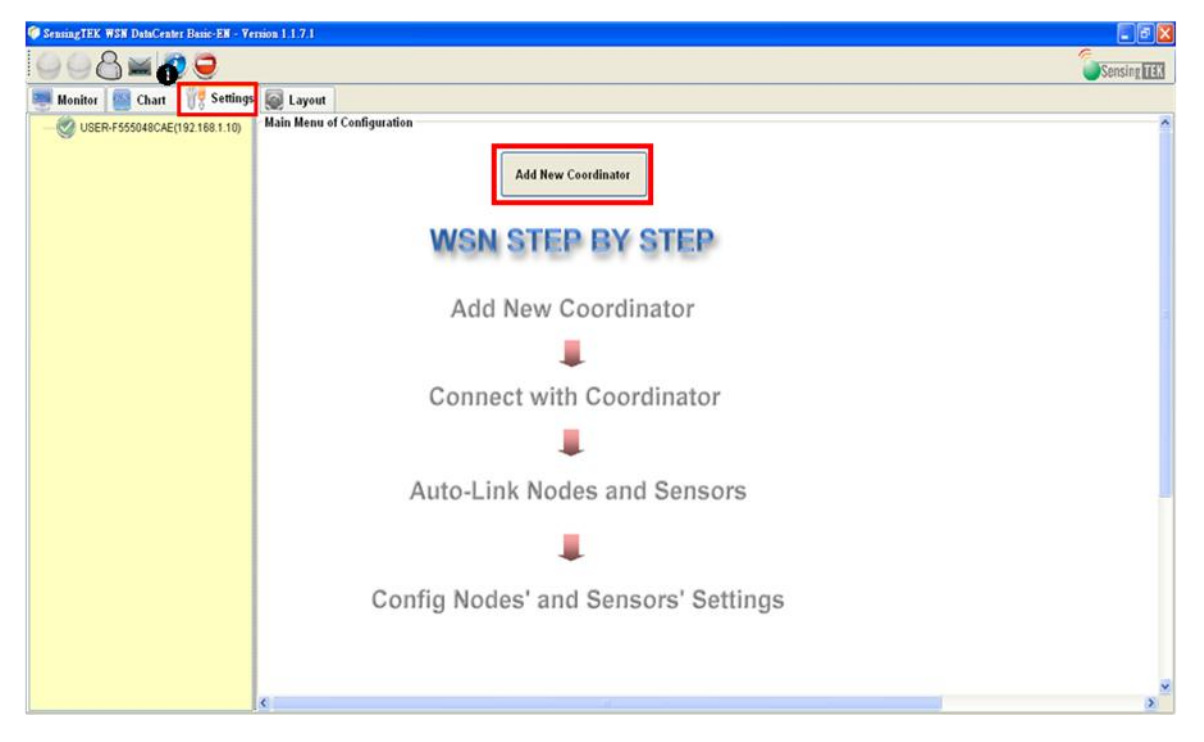

#### Step 4: Coordinator Setting

- (a) Ethernet Coordinator (COZ100) Setting
  - ✓ Follow the parameters which are the same value as "Ethernet Settings" of Engineering Tool.
  - ✓ Choose Protocol to "TCP"

| SensingTEK WSN DataCenter Basic-EN - Vers | ion 1.1.7.1        |               |                              |                                                                                                    |
|-------------------------------------------|--------------------|---------------|------------------------------|----------------------------------------------------------------------------------------------------|
| 008=00                                    |                    |               |                              |                                                                                                    |
| Monitor Chart 📆 Settings                  | 👰 Layout           |               |                              |                                                                                                    |
| USER-F555048CAE(192.168.1.10)             | Config Coordinator |               |                              |                                                                                                    |
|                                           | Coordinator ID     | 1             | ID range:1~32767             | Setting as Engineering Tool                                                                                    |
|                                           | Coordinator Tag    | Demo          |                              | Ethernet Settings                                                                                              |
|                                           | Protocol           |               | P                            | Network           DHCP         DHCP IP           IP Address         192.168.0.63                               |
|                                           | Remote Port        | 10063         | Port range:1~32767           | Subnet Mask 255 255 255 0 Gateway 0.0.0.0                                                                      |
|                                           | Remote IP          | 192.168.0.63  |                              | Connection                                                                                                    |
|                                           | Auto-Connect When  | Program Start | WSN DataCenter 😿<br>创对<br>留定 | Protocol TCP Remote Host 0.0.0 Broadcast<br>Local Port 10063 Remote Port 10063 Close<br>XPort Baud rate 115200 |
|                                           | Save               | Add           | nove Coordinator             | Back To Menu                                                                                                   |
|                                           | 1                  |               |                              |                                                                                                    |

#### (b) USB Coordinator Setting

- $\checkmark$  Follow the parameters.
- ✓ Choose Protocol to "UART"
- $\checkmark$  COM Port number must the same as user PC.

|                                                                                                    | B Device Manager                                                                                                    |   |
|----------------------------------------------------------------------------------------------------|----------------------------------------------------------------------------------------------------|---|
|                                                                                                    | File Action View Help                                                                                                    |   |
| Ø SensingTEK WSN DataCenter Basic-EN - Version 1.1.7.1                                                                                                    | + → 8 6 6 8 8 3 ≈ 3 8                                                                                                    |   |
| Preside TESS DataCester Deside ER - Yenios 1.1.7.1 Monitor Chart Settings Layout Wonitor Chart Settings Layout USER-F555048CAE(127.00 Contribution Coordinator Coordinator ID Pretocol Outrange:1-32767 Baud Rate 115200 Strutegr2125 #35 DataCester Auto-Connect When Program Start Save Add Remove Coordinator | Computer     Computer     Computer |   |
| c > c                                                                                                    |                                                                                                    | * |

#### Step 5: Connect nodes with devices or put nodes in monitoring place

 $\checkmark$  Switch nodes power on and check nodes which are in communicating mode.

#### Step 6: Start to Monitor

- ✓ Click **0** "Monitor"
- ✓ Choose "Connect"

| SensingTEK WSN DataCenter Basic                                                                                                    | EN - Version 1.1.7.1                             |                             |                |        |        |                |         |         |                  |         | - 8      |
|----------------------------------------------------------------------------------------------------|--------------------------------------------------|-----------------------------|----------------|--------|--------|----------------|---------|---------|------------------|---------|----------|
| 998×09                                                                                                    |                                                  |                             |                |        |        |                |         |         |                  | Sen     | sing TEX |
| Monitor 🚮 Chart 🥳                                                                                                    | Settings 👰 Layout                                | i i                         |                |        |        |                |         |         |                  |         |          |
| Contraction of the second second seco | Please Set Pl<br>Connect<br>Document<br>Collapse | cure In Tab-"Layo           | ut"            |        |        |                |         |         |                  |         |          |
|                                                                                                    |                                                  |                             | O Lawout 2:Ile | rat    |        | O Lawaut 2-lle | e a 1   |         |                  |         |          |
|                                                                                                    | C Layout I.Onset                                 |                             | C Layout 2:00  | iset   |        | C Layour 5:00  | 561     |         | C Layout 4:0115e | •       | × -      |
|                                                                                                    | Node Tag ID                                      | <ul> <li>Type ID</li> </ul> | Data Time      | Status | S1 Tag | S1 Value       | S1 Unit | S2 Tag  | S2 Value         | S2 Unit | \$3      |
|                                                                                                    | <u>د</u>                                         |                             |                |        |        |                |         |         |                  |         | 2        |
| « »                                                                                                    | 💿 Realtime Data                                  | ○ Node Events ○             | Sensor Events  |        |        |                |         | 🗹 Alarm | Alarm Check      | Alarm   | Test     |

#### Step 7: Immediate Monitor

 $\checkmark$  Click  $\,\boxplus\,$  , you can see all nodes information which been monitored.

| 두 SensingTEK WSN DataCenter Basic-EN - Ver                                                                                                    | nion 1.1.7.1                       |        |           |           |         |          |          |         |        |          |         |        |          |         |        |          |         |         | a 🔀    |
|----------------------------------------------------------------------------------------------------|------------------------------------|--------|-----------|-----------|---------|----------|----------|---------|--------|----------|---------|--------|----------|---------|--------|----------|---------|---------|--------|
| <b>₩</b>                                                                                                    |                                    |        |           |           |         |          |          |         |        |          |         |        |          |         |        |          | 6       | Sensing | TEX    |
| 🦉 Monitor 🔤 Chart 🛛 🎆 Settings                                                                                                    | 👰 Layout                           |        |           |           |         |          |          |         |        |          |         |        |          |         |        |          |         |         |        |
| USER-F555048CAE(192.168.0.10)           Connected-Demo-1           Table           Table | Please Set Picture In Tab-"Layout" |        |           |           |         |          |          |         |        |          |         |        | Layout   | I:Unset |        | 2        |         |         |        |
|                                                                                                    | Node Tag                           | ID     | Type ID   | Data Time | Status  | S1 Tag   | S1 Value | S1 Unit | S2 Tag | S2 Value | S2 Unit | S3 Tag | S3 Value | S3 Unit | S4 Tag | S4 Value | S4 Unit | S5 Tag  | \$5 V. |
|                                                                                                    | ZB Soil Water                      | 11     | ZB Soll W | 2010/11/  |         | Batter   | 2.8      | v       | Humi   | 0        | %       |        |          |         |        |          |         |         |        |
|                                                                                                    | ZB Soil Water                      | 20     | ZB Soil W | 2010/11/  |         | Batter   | 2.7      | v       | Humi   | 0        | %       |        |          |         |        |          |         |         |        |
|                                                                                                    | ZB DI                              | 1      | ZB DI     | 2010/11/  |         | DI1      | 1        |         | DI2    | 1        |         | DI3    | 1        |         | D14    | 1        |         |         |        |
|                                                                                                    | €<br>⊙ Realtime                    | e Data | O Node I  | Events    | ○ Senso | r Events |          |         |        |          |         |        |          | ✓ Alarm | Ala    | rm Check | Ala     | ırm Tes | ×      |

# B) Set Alert

- ✓ Click **0** "Settings"
- $\checkmark$  2 Select the node which you want
- $\checkmark$  You could change the nodes name or set the alarm values.

| SensingTEK WSN DataCenter Basic-EN - Version | 1.1.7.1          |                |    |   |             |
|----------------------------------------------|------------------|----------------|----|---|-------------|
| ○ ○ <b>8</b> ≥ <b>0</b>                      |                  |                |    |   | Consing TEX |
| 🌉 Monitor 🔤 Chart 🦷 Settings 🞑               | Layout           |                |    |   |             |
| G USER-F555048CAE(192.168.0.10) Con          | nfig Sensor      |                |    |   | ^           |
| G Connected-Demo-1                           |                  |                |    |   |             |
| 8 29 DI-1                                    | Parents Node ID  | 11             |    |   |             |
| - S2-D12                                     | Sensor ID        | 2              |    |   |             |
| \$3-DI3<br>\$34-DI4                          | Sensor Tag       | Humidity       |    |   |             |
| B Soil Water-11                              | Mathematics Type | Humidity       |    |   |             |
| 2 S2-Humidity                                | Unit             | %              |    |   |             |
| 2B Soli Water-20                             | Output Data Max  | 0              |    |   |             |
| S2-Humidity                                  | Output Data Min  | 0              |    |   |             |
|                                              | Input Data Max   | 0              |    |   |             |
|                                              | Input Data Min   | 0              |    |   |             |
|                                              | Alarm Max        | 80             | \$ |   |             |
|                                              | Alarm Min        | 0              | 95 | 6 |             |
|                                              | Decimal Number   | 1              |    |   |             |
|                                              | Support Negative | 🔲 Negative Yes |    | 1 |             |
| <                                            | Save             | Back To Menu   |    |   | , ×         |

## C) Design Layout

- ✓ Click "Layout"
- ✓ Press ❷ "Load Picture"

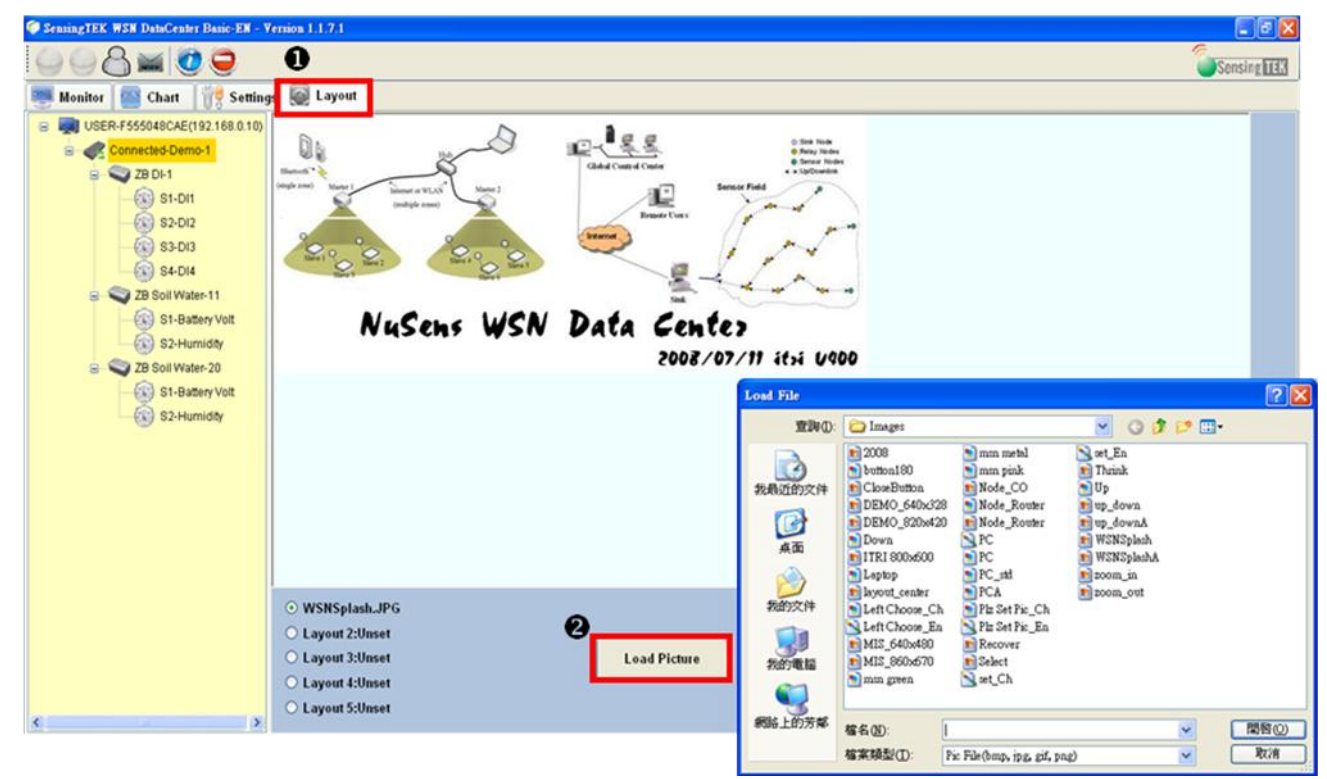

#### **D)** Historical Data

- ✓ Click ●"Chart"
- ✓ Our Choose the period time of Historical Date

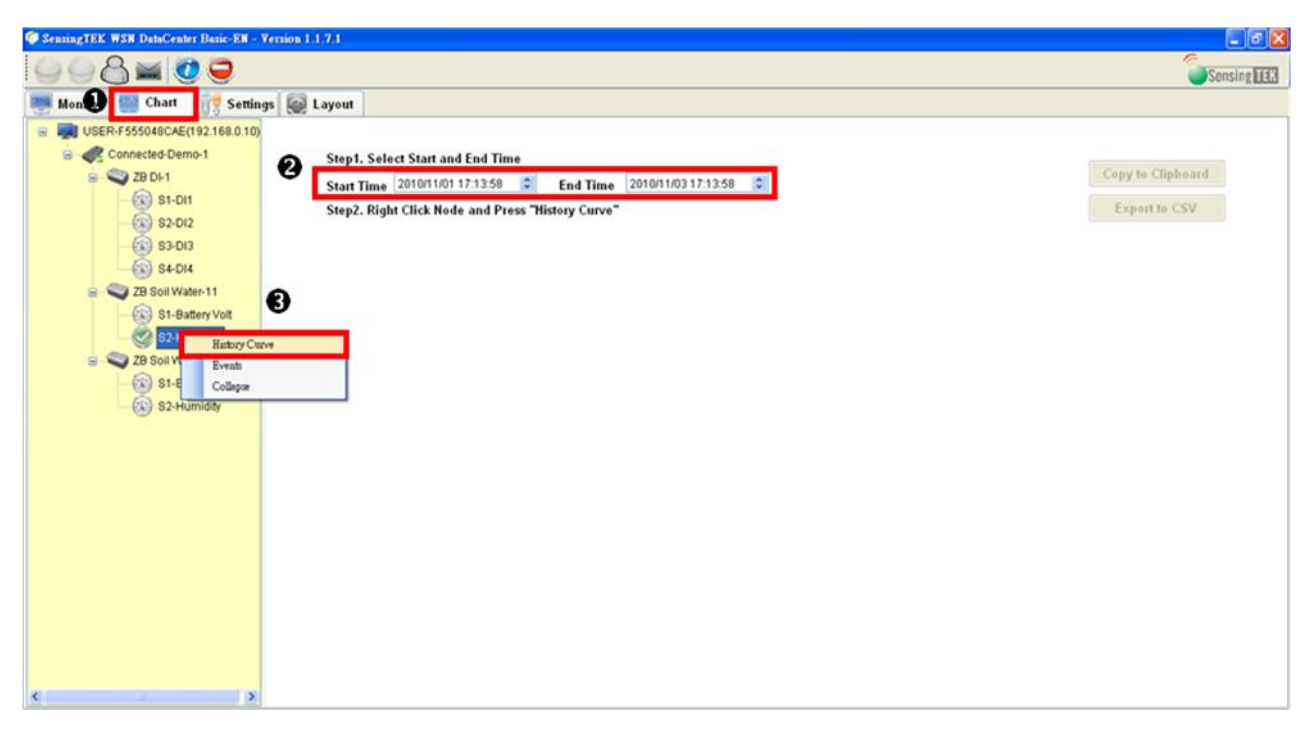

✓ You can see and download historical data to PC

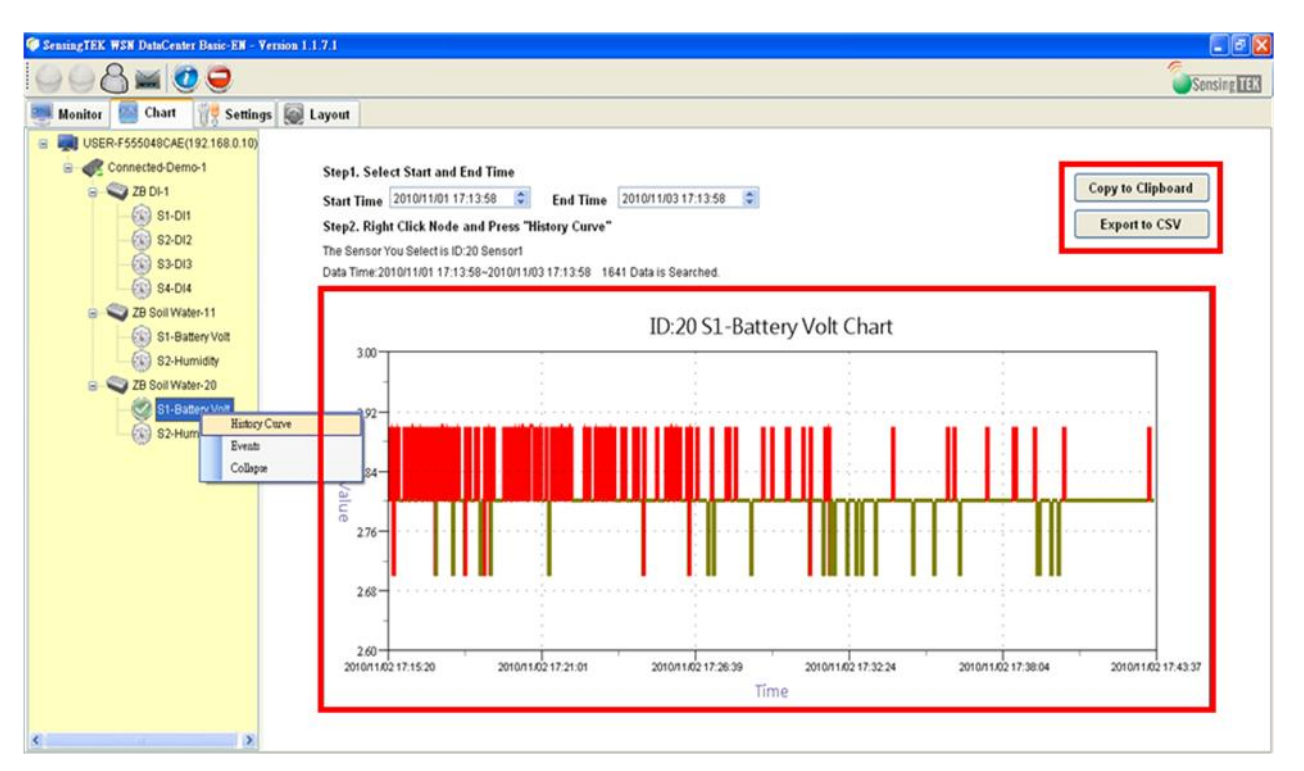

## E) Alarm notification

✓ Abnormal signal to reach the standard, the system send out warning after you set the alarm values. Or you will get unusual message by automatic MSN.

| 🤨 Sennie 👖 K. WSW DataCenter Banic-EN - Veri                                                                                                    |                                                                       |                                                                   |                       |                     |              |                |             |           |          |          |         |        |          |          |           | -         | 6 X  |
|----------------------------------------------------------------------------------------------------|-----------------------------------------------------------------------|-------------------------------------------------------------------|-----------------------|---------------------|--------------|----------------|-------------|-----------|----------|----------|---------|--------|----------|----------|-----------|-----------|------|
|                                                                                                    |                                                                       |                                                                   |                       |                     |              |                |             |           |          |          |         |        |          |          | 1         | Sensing   |      |
| Monitor Gart Ve Settings                                                                                                    | Layout                                                                | i.                                                                |                       |                     |              |                |             |           |          |          |         |        |          |          |           |           |      |
| Buser-F555048CAE(192.168.2     Connected-Demo-1     S1-Di1     S2-Di2     S3-Di3     S3-Di3 | Events M     DataCenter     Lo     DataCenter     Lo     Disconnected | SN Settings<br>MSN Account<br>Password<br>gin MSN serve<br>Logout | : sensingle<br>Save F | k@hotmal.con        | ] Messay     | ye to I seleng | notmail con | sage Test |          |          |         |        |          |          |           |           |      |
| S2-Humidity                                                                                                    | WSNSpla                                                               | sh.JPG                                                            |                       | O La                | cout 2:Unset |                |             | 0         | Lavout   | Unset    |         |        | (        | Lavou    | t 4:Unset |           |      |
| 3                                                                                                    |                                                                       |                                                                   |                       |                     |              |                | _           |           |          |          |         |        |          |          |           |           | >    |
|                                                                                                    | Node Tag                                                              | ID Ty                                                             | peID                  | Data Time           | Status       | S1 Tag         | S1 Value    | S1 Unit   | S2 Tag   | S2 Value | S2 Unit | S3 Tag | S3 Value | S3 Unit  | S4 Tag    | S4 Value  | S4 U |
| 1 E                                                                                                    | IB DI                                                                 | 1 ZB                                                              | DI                    | 2010/11/02 18:09:13 |              | DI1            | 1           |           | D12      | 1        |         | DI3    | 1        |          | D14       | 1         |      |
| 2                                                                                                    | B Soll Water                                                          | 11 ZB                                                             | Soil Water            | 2010/11/02 18:09:13 |              | Battery Volt   | 2.8         | V         | Humidity | 70       | %       |        |          | -        |           |           |      |
| -                                                                                                    | <ul> <li>Realtime</li> </ul>                                          | e Data                                                            | ) Node Ev             | vents O Sensor      | Events       | Date of the    |             |           |          |          | ~       | V Ala  | rm Ali   | arm Chec | × ,       | Alarm Tes |      |

# F) Add to Mail Notice on Ver.1.1.7.2

✓ Use version1.1.7.2 "WSN DataCenter Basic" that you can send mail message on the function.

| Crana (12) Olde Cater Base 32 CV reason | 1.1.7.1<br>Layout                                                                   | 1                                  |                                   |                                                                                     |          |              |              |          |                                                                                                    |          |          |         |        |          |         |         | Sensing   | 2 ×<br>TEX |
|-----------------------------------------|-------------------------------------------------------------------------------------|------------------------------------|-----------------------------------|-------------------------------------------------------------------------------------|----------|--------------|--------------|----------|----------------------------------------------------------------------------------------------------|----------|----------|---------|--------|----------|---------|---------|-----------|------------|
|                                         | er tri Email<br>DataCenter E<br>DataCenter E<br>SMTP server<br>User :<br>Pacewood : | arm<br>Imail Aco<br>Imail Nar<br>I | ovad : med<br>w : med<br>Sea<br>S | snaing@k@meil.com<br>meil.com<br>meil.com<br>SessingTEK<br>******<br>SSL Connection |          |              | Menage Ema   |          | AAA@mail.com     BBB@hutmail.com     CCC@pubosison     Group.bosison     Menage Enail Text     Save |          |          |         |        |          |         |         |           |            |
| 0.0                                     | /SNSplas                                                                            | h,JPG                              |                                   |                                                                                     | OLa      | yout 2:Unset |              |          | 0                                                                                                   | Layout 3 | :Unset   |         |        | 0        | Layout  | 4:Unset |           | 19.8       |
| Noc                                     | le Tag                                                                              | ID                                 | Type ID                           | Data Time                                                                           |          | Status       | S1 Tag       | S1 Value | S1 Unit                                                                                             | S2 Tag   | S2 Value | S2 Unit | S3 Tag | S3 Value | S3 Unit | S4 Tag  | S4 Value  | S4 U       |
| Z8 0                                    | 4                                                                                   | 1                                  | ZB DI                             | 2010/11/02                                                                          | 18:27:21 |              | DI1          | 1        |                                                                                                    | D12      | 1        |         | D13    | 1        |         | D14     | 1         |            |
| Z0 S                                    | oil Water                                                                           | 11                                 | ZB Soil Water                     | 2010/11/02                                                                          | 18:27:24 |              | Battery Volt | 2.8      | V                                                                                                   | Humidity | 0        | %       |        |          |         |         |           |            |
| 28 5                                    | oil Water                                                                           | 20                                 | ZB Soil Water                     | 2010/11/02                                                                          | 18:27:24 |              | Battery Volt | 2.8      | V                                                                                                   | Humidity | 0        | *       |        |          |         |         |           |            |
|                                         | Realtime                                                                            | Data                               | O Node Ev                         | ents O                                                                              | Sensor   | Events       |              |          |                                                                                                    |          |          |         | 🗹 Alar | m Ala    | rm Chec | k 🗌     | Varm Test |            |

G) All connect/disconnect Button

| Contraction of the second second second second second second second second second second second second second s                                                                                                    |                                                                                                    |          |                                                                                                    |                                                    |                                                                                                    |             |              |                              |       |                               |                                                                                                    |          |                         |             |      |              |       |               | -                          | a 🗙        |
|----------------------------------------------------------------------------------------------------|----------------------------------------------------------------------------------------------------|----------|----------------------------------------------------------------------------------------------------|----------------------------------------------------|----------------------------------------------------------------------------------------------------|-------------|--------------|------------------------------|-------|-------------------------------|----------------------------------------------------------------------------------------------------|----------|-------------------------|-------------|------|--------------|-------|---------------|----------------------------|------------|
| 448×00                                                                                                    |                                                                                                    |          |                                                                                                    |                                                    |                                                                                                    |             |              |                              |       |                               |                                                                                                    |          |                         |             |      |              |       | 1             | Sensing                    | 2 1123     |
| 1 即時監測 🔤 歴史曲線 🎬                                                                                                    | AND REAL ROOM                                                                                                    | ) is set | t II                                                                                                    |                                                    |                                                                                                    |             |              |                              |       |                               |                                                                                                    |          |                         |             |      |              |       |               |                            |            |
| Image: State State |                                                                                                    | .01<br>N | interest of the second second | ns WSN                                             | Dat                                                                                                    | ta (        | Een<br>2008/ | Sense Field                  |       | 1                             |                                                                                                    |          |                         |             |      |              |       |               |                            |            |
|                                                                                                    |                                                                                                    | A IPG    |                                                                                                    | C                                                  | )<br>編<br>屠<br>二<br>ジ                                                                                                    | 未設定         |              |                              | 0     | 開催する                          | 103                                                                                                    |          |                         |             | 0    | 20月11日       | 未設定   |               |                            |            |
|                                                                                                    | <ul> <li>WSNSplat</li> </ul>                                                                                                    |          |                                                                                                    |                                                    |                                                                                                    |             |              |                              |       | Contract of the second of the | Contraction of the second second second second second second second second second second second second second s |          |                         |             |      |              |       |               |                            |            |
|                                                                                                    | WSNSplat                                                                                                    | 10       | 2.04                                                                                                    | Inversality                                        | -                                                                                                    | 01/21       | 01/8         |                              |       | 0.084                         | 0.3/2-38                                                                                                    | 00/8     |                         | 0.445.00    | 04/8 | 0.197.00     | 0.00  | 0//8          | 0.0                        | 0.000      |
|                                                                                                    | WSNSplat  NULL(2)                                                                                                    | ID A     | 型射<br>ZB DI                                                                                                    | <b>波科時間</b><br>2010/11/05 19:08:20                 | 連線状態                                                                                                    | S1位置<br>DI1 | S162         | 51. <b>東</b> 位 S2位<br>D12    | 麗 S2編 | 82單位                          | S3位置<br>D13                                                                                                    | 83%201 8 | 33 <b>W</b> .( <u>0</u> | S4位置<br>D14 | S4個  | 84單位         | 85位置  | 85 <b>61</b>  | 85單位                       | 861QB      |
| ¢ 3                                                                                                    | <ul> <li>○ WSNSplat</li> <li></li> <li></li></ul> | 10 m     | <u>최왕</u><br>28 Di                                                                                                    | 波和時間<br>2010/11/05 19:08:20<br>2010/11/05 19:08:20 | 2.144.148 2.144.144 2.144.144 2. | S1位题<br>D11 | S100 1       | 81章位 82位<br>Di2              | 1     | S2單位                          | 53(2)<br>D13                                                                                                    | 834      | 33 <b>11</b> 2 (2       | S4位置<br>DI4 | S4@  | S4¥10        | SSIQ. | 8562          | 85 <b>W</b> fQ<br>Alam Tes | ><br>S602# |
| メリントの「「「「「」」」、「「」」、「「」、「」、「」、「」、「」、「」、「」、「」、「                                                                                                    | ○ W3145plac<br>● 即加42度<br>28 D1<br><                                                                                                    | 1D1      | 5/8t<br>ZB Di                                                                                                    | 深和時間<br> 2010/11/0519:08:20<br> 現記私事件 ○ 会          | <del>連線状態</del><br>****33<br>視感測事件                                                                                                    | 81位屋<br>DI1 | S100 :       | 51 <b>111(12</b> 5210<br>DI2 | 1     | S2単位                          | S302                                                                                                    | 834      | 33 <b>11/(</b> 2        | S4位置<br>D14 | S4(  | S4單位<br>Alam | SSIQ. | \$54 <b>1</b> | 85單位<br>Alam Tes           | 86028      |

# H) SPM111 setting

- ✓ ●Choose the specific SPM111 that you want to set.
- ✓ OClick tab "Settings"
- ✓ ●Click button "Meter Config"
- ✓ ●Pup up the setting windows for SPM111, and click button "Set" when you finish setting.

| 🌮 Senning TEX: WSN DataCenter Hans-El | K - Version 1.1.13       |                      |                                                                                                    | - 0 ×    |
|---------------------------------------|--------------------------|----------------------|----------------------------------------------------------------------------------------------------|----------|
| 008=00                                | 0 0 0                    |                      |                                                                                                    |          |
| Monitor Chart 📝 Settin                | ngs 🥥 Layout             |                      |                                                                                                    |          |
| 😑 🥅 EASON(192.1 2                     | Contig Node              |                      |                                                                                                    | ^        |
| Connected-11-111                      | 0                        | 113                  |                                                                                                    |          |
| 28 Plug Meter-1                       | Parents Coordinator ID   | -                    |                                                                                                    |          |
| R S ZB Plug Meter-99                  | Node ID                  | 6                    | Meter Config                                                                                                    |          |
| 28 Plug Meter-3                       | Node Tag                 | 28 Plug Meter        |                                                                                                    |          |
| a 🧭 ZB Plug Meter-5                   |                          | The state and states | Devic ID 1 (1~99)                                                                                               |          |
|                                       | Type ID                  | Ten Lund means       | Sunday ⊙ All O 00 : 00 ~ 24 : 00 (00:00-24:00) ⊙On O Off                                                        |          |
|                                       | Unuse Sensor             | 59                   | Monday ⊙ All 000 : 00 - 24 : 00 (00:00-24:00) ⊙ On O Off                                                        |          |
|                                       |                          |                      | Tuenday ⊗ All 000 : 00 - 24 : 00 (00:00-24:00) ⊗ On O Off                                                       |          |
|                                       | Save Save                | Add                  | wednesday ⊙ All O 00 : 00 - 24 : 00 00:00-24:00 ⊙ On O Off                                                      |          |
|                                       | 14.0.5                   |                      | Thursday                                                                                                    | 1.0      |
|                                       | Meter Config             |                      | Fiday                                                                                                    |          |
|                                       |                          |                      | Saturday                                                                                                    |          |
|                                       |                          |                      | Power Rate 0.51 (\$\$\$.\$\$)                                                                                   |          |
|                                       |                          |                      | Time Internal 10 (10x3600) Report Sat Cannol                                                                    |          |
|                                       |                          |                      |                                                                                                    |          |
|                                       |                          |                      |                                                                                                    |          |
|                                       | c                        |                      | A contract of the second second second second second second second second second second second second second se | 8        |
| System Start Time:2011/03             | /22 18:29 System Work    | ing Time:0 Days      |                                                                                                    |          |
| 1 月前 🗧 🌔 🕑 🔍 21                       | Hi. • 🖉 Googl. 🚟 2 Wi. • | 😂 5 HL - 🛐 6 ML - 1  | (¥.8. №2.4. · 2) 27510. 2) Senis. @ Senis. CB — 9 ( 6.5° è.8.00 ) ).                                            | 74-06-26 |